| 单位网办事项 |      |                                    |      |      |
|--------|------|------------------------------------|------|------|
| 序号     | 单位类型 | 事项名称                               | 事项类型 | 办理渠道 |
| 1      | 企业单位 | 单位参保信息补足                           | 办事   | 网办大厅 |
| 2      |      | 人员基础信息采集                           | 办事   | 网办大厅 |
| 3      |      | 人员变更回退                             | 办事   | 网办大厅 |
| 4      |      | 人员参保登记                             | 办事   | 网办大厅 |
| 5      |      | 用人单位用工参保登记                         | 办事   | 网办大厅 |
| 6      |      | 用人单位退工停保登记                         | 办事   | 网办大厅 |
| 7      |      | 用人单位用工参保预登记                        | 办事   | 网办大厅 |
| 8      |      | 劳务派遣用工调转                           | 办事   | 网办大厅 |
| 9      |      | 企业职工社会保险缴费基数申报                     | 办事   | 网办大厅 |
| 10     |      | 企业职工社会保险缴费基数调整(上调)                 | 办事   | 网办大厅 |
| 11     |      | 阶段性缓缴社保费申请                         | 办事   | 网办大厅 |
| 12     |      | 单位缓缴停止                             | 办事   | 网办大厅 |
| 13     |      | 企业职工基本养老保险(个人账户余额)<br>一次性支付核定      | 办事   | 网办大厅 |
| 14     |      | 企业职工和离退休人员因病或非因工死<br>亡及供养直系亲属待遇核定  | 办事   | 网办大厅 |
| 15     |      | 企保参保人员因病或非因工死亡遗属待<br>遇及个账储存额(余额)申领 | 办事   | 网办大厅 |
| 16     |      | 企业职工基本养老保险特殊工种提前退<br>休审批           | 办事   | 网办大厅 |
| 17     |      | 企业职工基本养老保险退休申请                     | 办事   | 网办大厅 |
| 18     |      | 暂停企业职工基本养老保险定期待遇                   | 办事   | 网办大厅 |
| 19     |      | 社会保险缴费明细查询                         | 查询   | 网办大厅 |
| 20     |      | 快递企业终端网点人员参保登记                     | 办事   | 网办大厅 |
| 21     |      | 工程建设项目人员登记维护                       | 办事   | 网办大厅 |
| 22     |      | 工伤保险异地居住就医申请确认                     | 办事   | 网办大厅 |
|        |      | 伤残待遇申领(一次性伤残补助金、伤                  |      |      |

## 单位"网办"事项。

比如企业社会保险登记方面,第一步:单位登录"江苏省人力资源和社会保障厅网上办事服务大厅"(http://rs.jshrss.jiangsu.gov.cn/)首页,可通过电子营业执照注册、法定代表人注册两种方式完成注册;第二步:回到首页,登录后点击"单位办事"-"社会保险"-"社会保险登记",选择"单位参保信息补足"模块,完善单位统筹区、单位银行、单位联系人等信息,点击"确认提交",完成企业社会保险登记。

再比如企业职工社会保险缴费基数调整(基数上调),第一步:单位登录"江苏省

人力资源和社会保障厅网上办事服务大厅"(http://rs.jshrss.jiangsu.gov.cn/) 首页,选择"单位办事",点击"社会保险",在右侧选择"社会保险服务事项" - "缴费基数调整(上调)",点击"申报"进入,点击"模块下载",按要求录 入需调整的信息,并上传《企业职工社会保险缴费基数调整表》;第二步:点击" 确认提交"完成操作,系统将自动确认并生成调整数据。

无锡人社部门提醒,多数社保业务,均可以通过网上在线自助办理,且便捷又安全,从而实现"不见面"办理,因此建议用人单位或个人办理社保多使用"网上办" "掌上办"和"不见面"的经办模式。